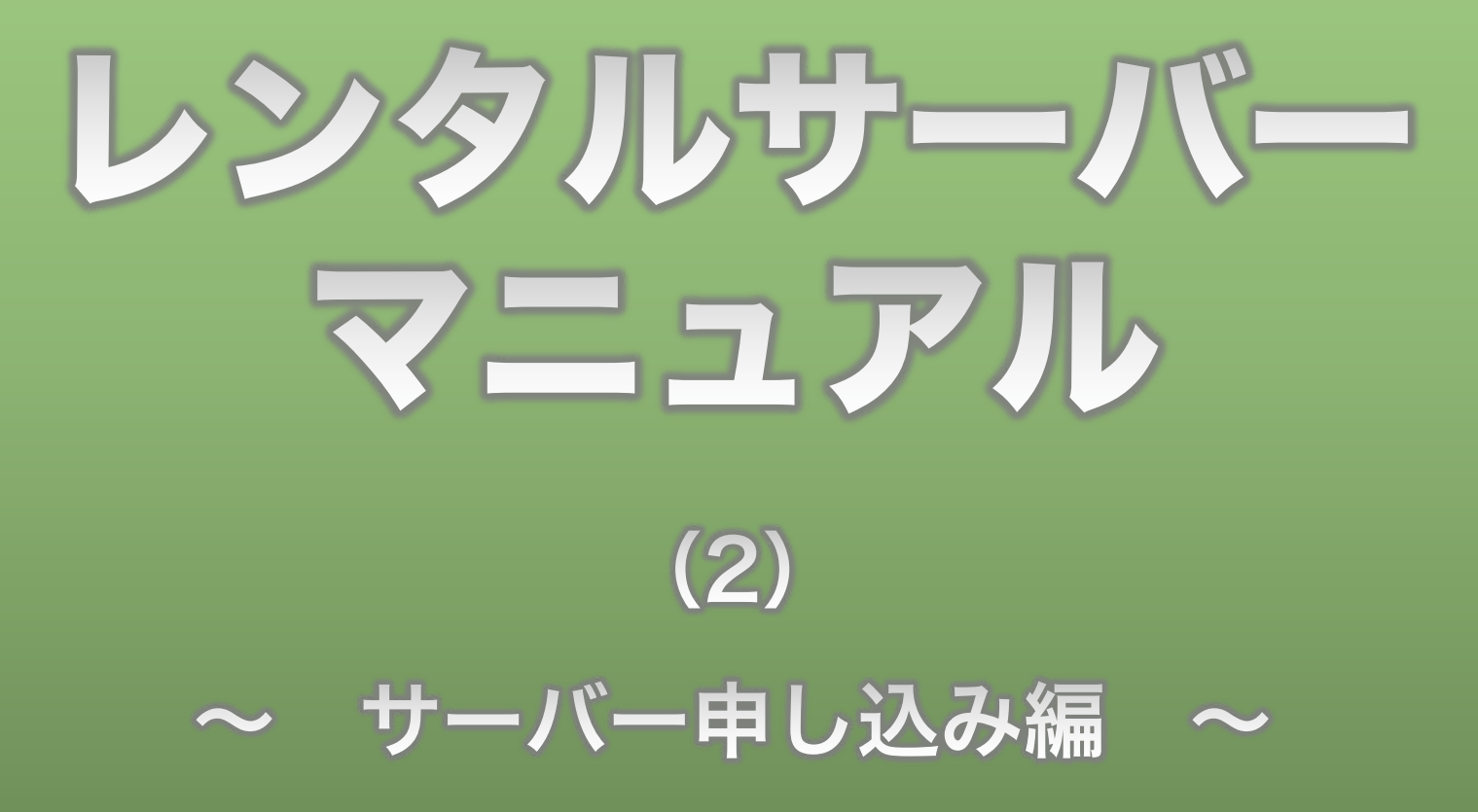

**Divergent Club** 

## 1、サーバー申し込み(1)

#### では、いよいよサーバーの契約をしてみましょう。

#### 設定が簡単でオプションもいろいろあるXSERVERがオススメです。 ※小平先生をはじめ、ネット業界で活躍している方の多くはXSERVERを利用しています。

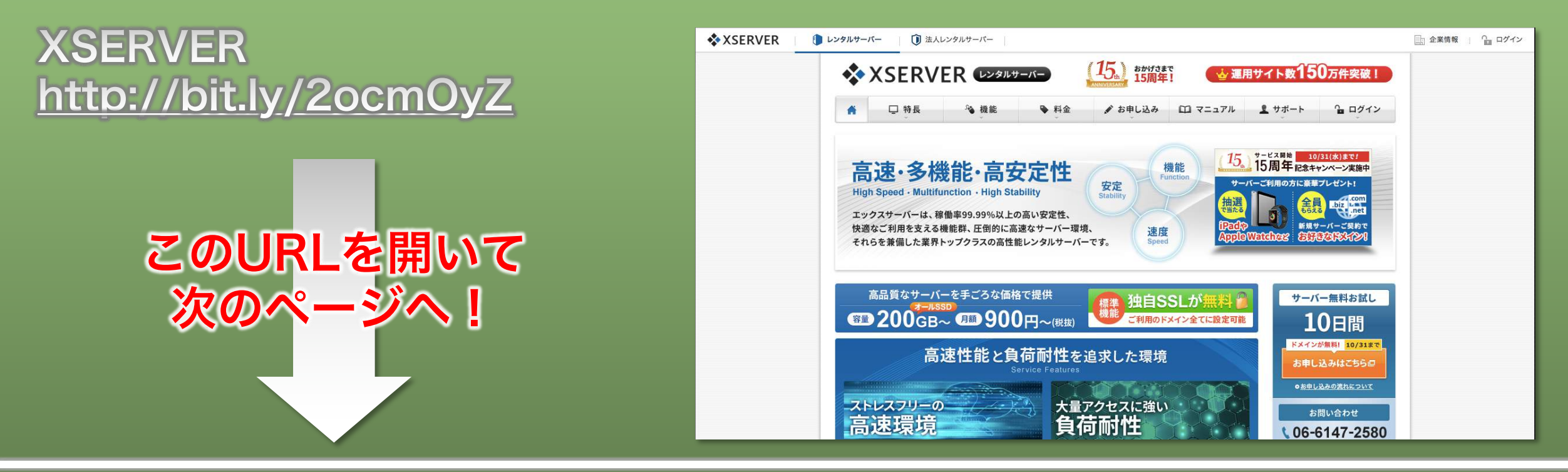

**Divergent Club** 

#### 1、サーバー申し込み(2)

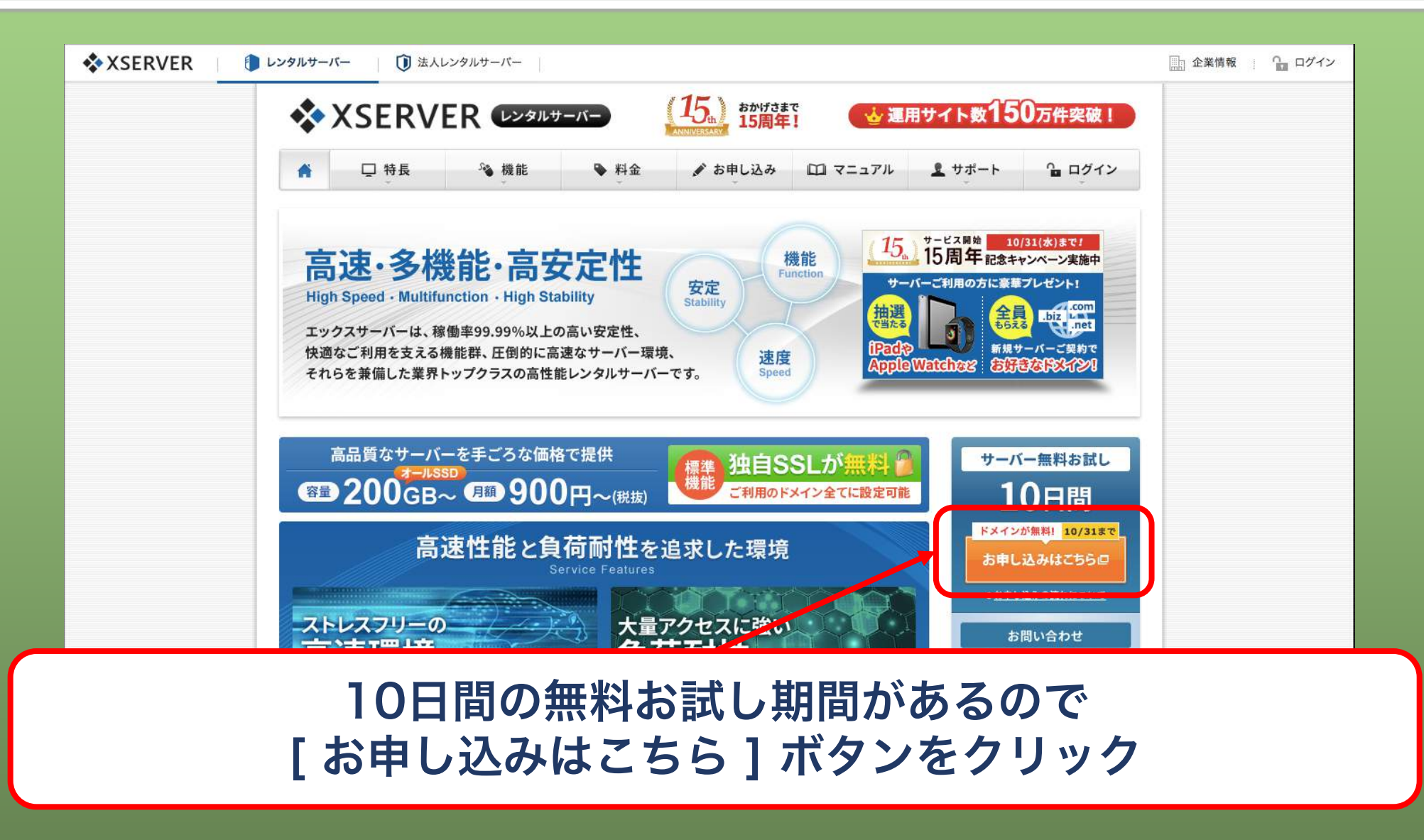

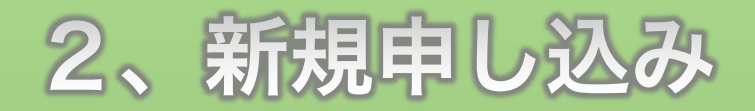

#### エックスサーバー会員IDを持っている人は [ ログイン ] ボタンをクリック

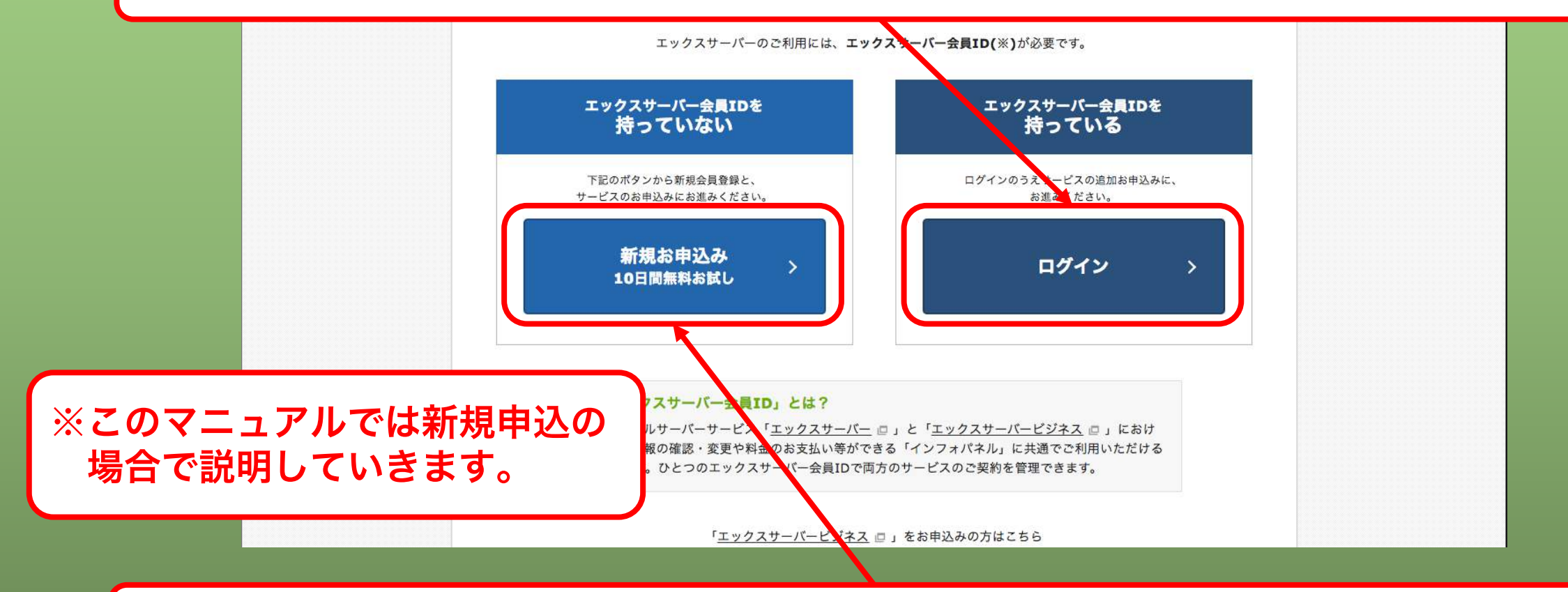

#### 会員IDを持っていない人は[新規お申し込み]ボタンをクリック

# 3、お客様情報入力(1)

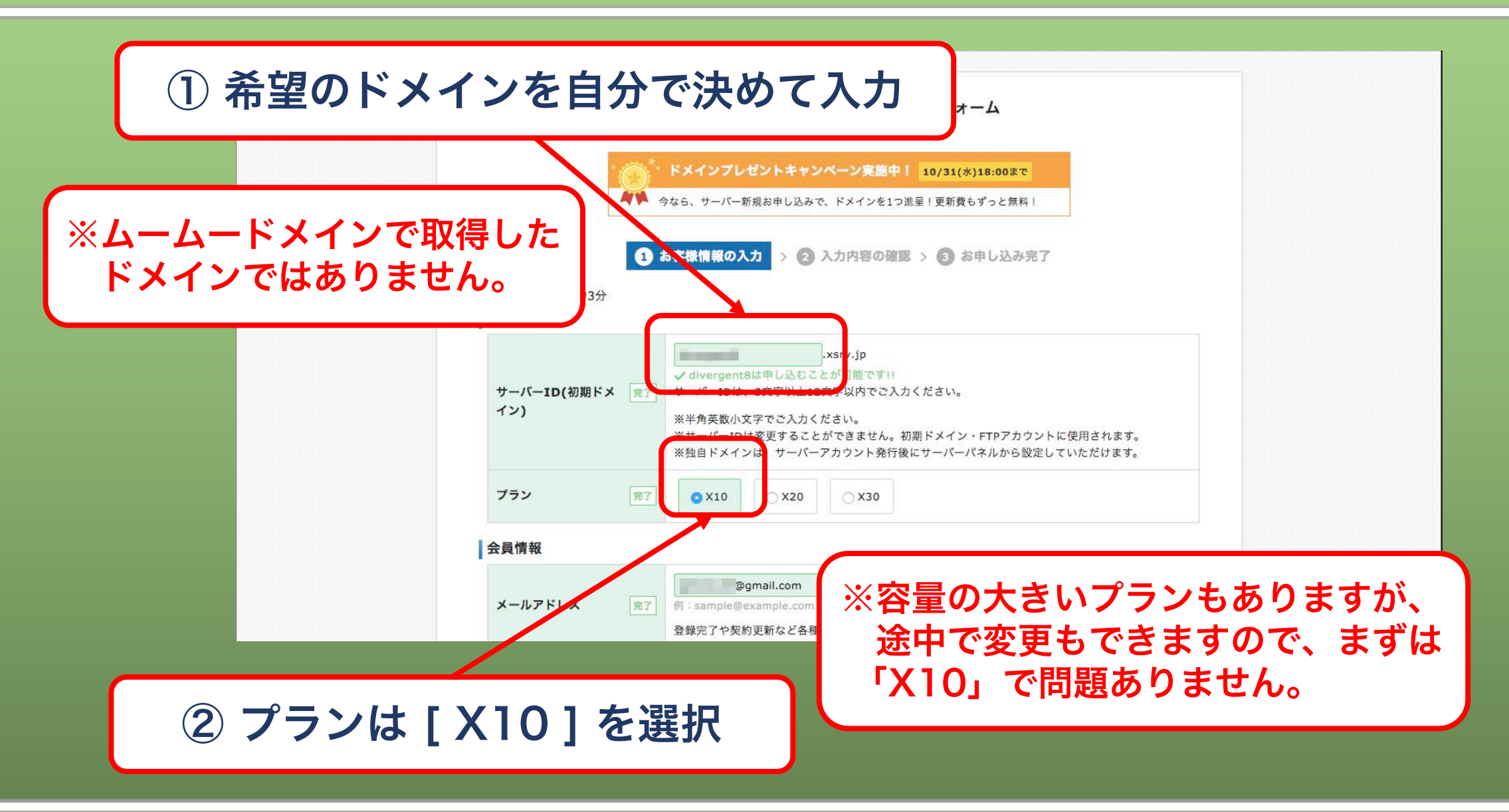

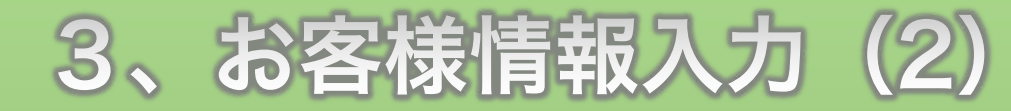

| メールアドレス           | 完"          | ● @gmail.com<br>例:sample@example.com<br>登録完了や契約更新など各種ご案内の通知先となります。 |
|-------------------|-------------|--------------------------------------------------------------------|
| メールアドレス(確<br>認)   | 完"          | @gmail.com                                                         |
| 登録区分              | 宠"          | <ul> <li>         ・ 個人         <ul> <li></li></ul></li></ul>       |
| 名前 (法人の場合は<br>当者) | 8 <u></u> * | 姓     ・     ・     ・       例:山田太郎     ・     ・     ・                 |
| 名前(フリガナ)          | 完"          | <b>セイ</b><br>例:ヤマダタロウ                                              |
| 郵便番号              | 完1          | ● 郵便番号から住所入力 ><br>例:530-0011                                       |
| 住所(都道府県、市区<br>村)  | (町 完 )      | 例:大阪府大阪市北区                                                         |
| 住所(町域、丁目・番<br>地)  | 完"          | 例:大深町4-20                                                          |
| 住所(建物名)           | ££ (        | 例:グランフロント大阪 タワーA 32F                                               |

スクロールしながら各項目を入力

## 3、お客様情報入力(3)

| 住所(建物名) 任憲             | <u> ダ:グランフロント大阪 タワーA 325</u>                                                                                        |
|------------------------|----------------------------------------------------------------------------------------------------|
| 電話番号 鬼                 | 例:06-6292-8811                                                                                                    |
| インフォメーションメ 任」<br>ールの配信 | ●希望する<br>機能強化やキャンペーンに関する情報をメールでお届けします。<br>※契約更新のご案内や各種メンテナンス情報などサービスに関する重要なご案内は、インフォメーションメールの配信を希望されない場合でもお送りいたします。 |
| 規約等                    |                                                                                                    |
|                        | 利用規約                                                                                                    |
|                        | 「会員管理サービス」利用規約                                                                                                    |
|                        | 第1章 [総則]                                                                                                    |
|                        | 第1条 定義等                                                                                                    |
|                        | 本規約はエックスサーパー株式会社(以下、「弊社」)が提供するホスティングサービス「エック<br>スサーパー」の会員管理サービス(以下、「本サービス」)の利用に対して適用されます。                           |
|                        | 第2条 規約の適用及び変更                                                                                                    |
|                        | 1.利用者は新規利用、および利用継続中において、本規約に同意されているものとみなします。<br>本規約に同意いただけない場合には、本サービスを利用することができません。                                |
| 利用規約と個人情報の 多須          | 個人情報の取扱いについて                                                                                                    |
| 取扱いについて                |                                                                                                    |

引き続きスクロールしながら各項目を入力

## 3、お客様情報入力(4)

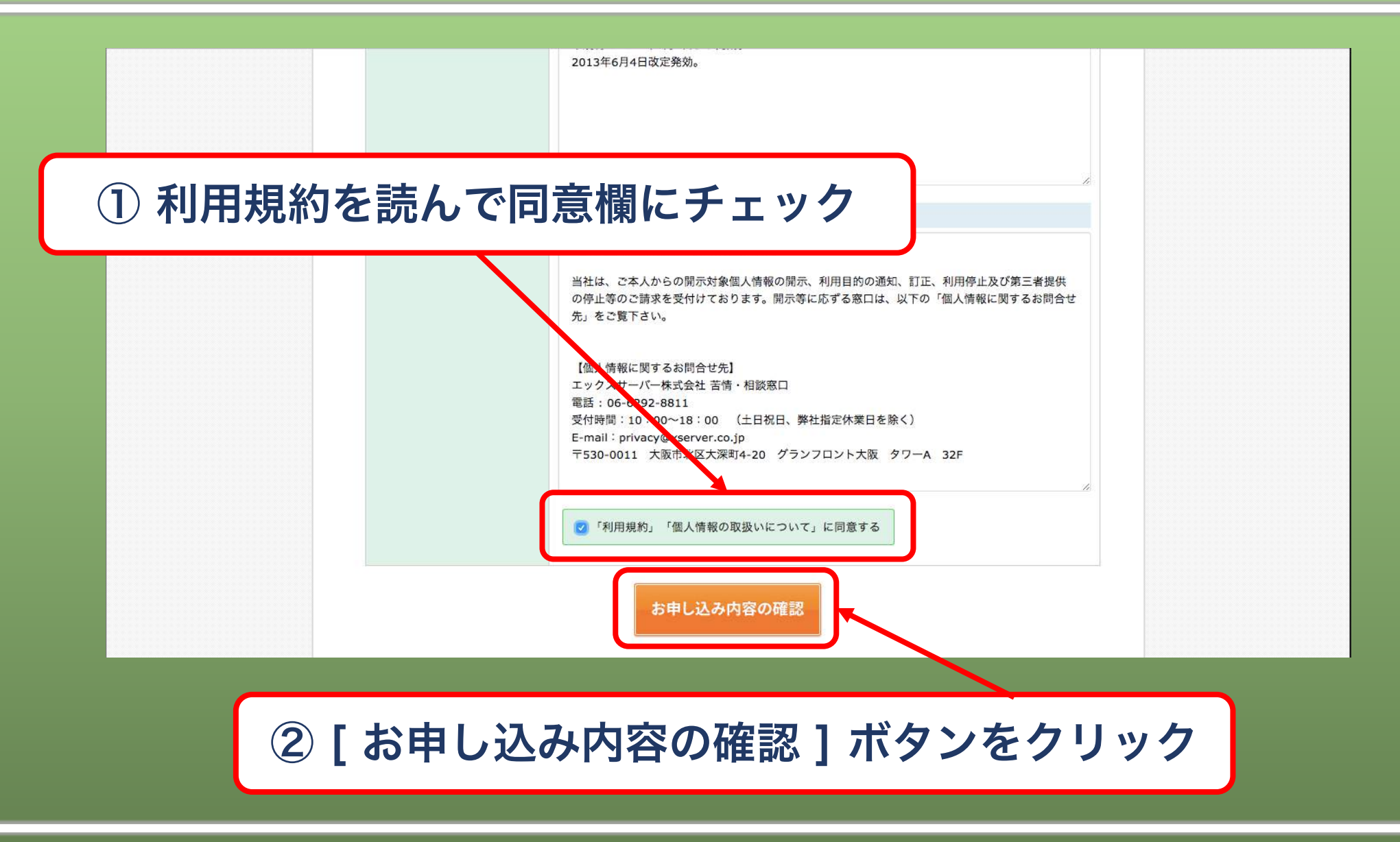

# 4、入力内容確認(1)

| 1 a<br>契約内容   | 8客機情報の入力 > 2 入力内容の確認 > ⑤ お申し込み完了                                                                                                    |  |
|---------------|----------------------------------------------------------------------------------------------------|--|
| サービス名         | * XSERVER                                                                                                    |  |
| サーバーID        | inequality and a second second s                                                                                                    |  |
| プラン           | X10                                                                                                    |  |
| 会員情報          |                                                                                                    |  |
| メールアドレス       | @gmail.com                                                                                                    |  |
| 登録区分          | 個人                                                                                                    |  |
| 名前(法人の場合は担当者) |                                                                                                    |  |
| 名前(フリガナ)      | THE REAL PROPERTY AND ADDRESS OF THE REAL PROPERTY ADDRESS OF THE REAL PROPERTY ADDRESS OF THE REAL PRO |  |
| 郵便番号          | 17 Marcal                                                                                                    |  |
| 住所(都道府県、市区町村) |                                                                                                    |  |
| 住所(町域、丁目・番地)  | AND A CONTRACT OF A CONTRACT OF A CONTRACT O |  |
|               |                                                                                                    |  |

スクロールしながら入力内容を確認

#### 4、入力内容確認(2)

![](_page_9_Figure_1.jpeg)

![](_page_10_Picture_0.jpeg)

| XSERVER お申し込みフォーム                                                                                                    |  |
|----------------------------------------------------------------------------------------------------|--|
| 1 お客機情報の入力 > 2 入力内容の確認 > 3 お申し込み完了                                                                                           |  |
| サーバーの新規お申し込みを受付いたしました。                                                                                                    |  |
| メールをお送りしておりますので、<br>ご確認くださいますようお願いいたします。                                                                                     |  |
| なお、24時間経過後もメールによるお知らせが届かない場合、<br>迷惑メールとしてゴミ箱などに入っていないかをお確かめください。                                                             |  |
| <u>エックスサーパー サービスサイトへ</u>                                                                                                    |  |
| WEFG<br>NOTOD<br>SECURED<br>powered by digicert<br>WEFG<br>SECURED<br>powered by digicert<br>SSLサーバ証明書を使用し、SSL暗号化通信を実現しています。 |  |
| © 2013-2018 XSERVER Inc.                                                                                                    |  |

#### この画面になったら申込完了です

#### サーバーの申し込みに関する説明は以上です。

# 申し込みした契約内容や各種設定に必要な情報は 申し込み時のメールアドレスに送られてきています。

# どの情報が何に必要かは レンタルサーバーマニュアル(3) サーバー情報確認編をよく読んでチェックしてくださいね!